## Einrichtung einer PIN-TAN Bankverbindung (BV) in Profi cash

1.) Klicken Sie nach erfolgreicher Anmeldung oben in der Multifunktionsleiste auf die Registerkarte "Einstellungen". Anschließend klicken Sie auf die Funktion **"HBCI-Verwaltung"**.

| 11 <b>*</b>         |                          |                     |                |                 |
|---------------------|--------------------------|---------------------|----------------|-----------------|
| <b>I</b> .          | Kontoinforr              | mationen            | Zahlung        | sverkehr        |
| -                   |                          |                     |                |                 |
| HBCI-<br>Verwaltung | EBICS-BPD-<br>Verwaltung | EBIC<br>Schlüsselve | S-<br>rwaltung | Auftragg<br>bea |
|                     | Bankzug                  | änge                |                | Auftrage        |

2.) Nun öffnet sich die "HBCI-Verwaltung". Geben Sie hier ein HBCI-Kürzel (z.B. Raiba Neustadt) ein und klicken Sie auf "Neu anlegen".

| Dashboard × HBCI-Verwalt | ung ×          |             |
|--------------------------|----------------|-------------|
| HBCI Kürzel              | Raiba Neustadt | ~           |
| Sicherheitsmedium        |                | Neu anlegen |

3.) Anschließend gelangen Sie in das Fenster "Neuanlage eines HBCI-Zugangs". Im ersten Schritt geben Sie Ihr Sicherheitsverfahren an. Wählen Sie hierzu "PIN/TAN" aus. PIN/TAN umfasst beispielsweise SmartTAN optic oder photo, mobileTAN oder pushTAN. Anschließend klicken Sie auf "Weiter".

| al                    | Neuanlage eines HBCI-Zugangs                                                   | – 🗆 🗙     |
|-----------------------|--------------------------------------------------------------------------------|-----------|
| 1                     | 8 3                                                                            | -0        |
| 1. Angabe des Siche   | rheitsverfahrens                                                               |           |
| Legen Sie zunächst fe | st, mit welchem Verfahren Ihr neuer HBCI/FinTS Zugang abgesichert werden soll. |           |
| Sicherheitsverfahren  | ◯ Chipkarte                                                                    |           |
|                       | ⊖ Sicherheitsdatei                                                             |           |
|                       | ○ PIN/TAN                                                                      |           |
|                       |                                                                                |           |
|                       |                                                                                |           |
|                       |                                                                                |           |
|                       |                                                                                |           |
|                       |                                                                                |           |
|                       |                                                                                |           |
|                       |                                                                                |           |
|                       | Weiter >                                                                       | Abbrechen |

4.) In Schritt zwei legen Sie die Zugangsadresse Ihrer Bank fest. Geben Sie hierzu Ihre Bankleitzahl ein und bestätigen Sie Ihre Eingabe mit "Weiter".

| il i                                                                           | Neuanlage eines HBCI-Zugangs – 🗖 🗙                                                                                                    |
|--------------------------------------------------------------------------------|----------------------------------------------------------------------------------------------------|
| 0                                                                              | 2 0                                                                                                    |
| 2. Zugangsadres<br>Sie können hierzu<br>In den meisten Fä<br>können Sie die Ar | se Ihrer Bank festlegen<br>die Bankleitzahl eintragen oder beliebige andere Suchbegriffe verwenden, um ihre Bank zu finden.<br>lien wird dann automatisch die Zugangsadresse ermittelt. Wird Ihre Bank nicht gefunden, dann<br>sgaben auch manuell eintragen, wie Sie sie von Ihrer Bank erhalten haben. |
| Bankleitzahl                                                                   | 57069238                                                                                                    |
| Auswahl Banken                                                                 | 57069238 GENODED1ASN Raiffbk Neustadt Neustadt (Wied)                                                                                                    |
| Zugangsadresse                                                                 | https://HBCI-PINTAN.GAD.DE/cgi-bin/hbciservlet                                                                                                    |
|                                                                                |                                                                                                    |
|                                                                                |                                                                                                    |
|                                                                                | < Zurück Weiter > Abbrechen                                                                                                    |

5.) Im dritten Schritt geben Sie die Benutzerdaten Ihrer Bank ein (VR-NetKey, Alias, PIN). Geben Sie in Zeile eins und zwei jeweils Ihren VR-NetKey ein.

| af 👘                                                                 | Neuanlage eines HBCI-Zugangs – 🗖                                                                                                    | ×    |
|----------------------------------------------------------------------|----------------------------------------------------------------------------------------------------|------|
| 0                                                                    | 2 3                                                                                                    | -0   |
| 3. Benutzerdaten ang                                                 | geben                                                                                                    |      |
| Geben Sie Ihre Benutze<br>optional und sollte nur<br>gesichert sind. | zerdaten an, die Sie von Ihrer Bank erhalten haben. Die Angabe der PIN oder eines Passworts ist<br>Ir erfolgen, wenn Ihr Benutzerkonto auf dem Computer und Profi cash jeweils mit Passwörtern | -    |
| Sicherheitsmedium                                                    | PIN/TAN                                                                                                    |      |
| Bankleitzahl                                                         | 57069238 [ GENODED1ASN Raiffbk Neustadt Neustadt (Wie                                                                                                    | ed)] |
| VR-NetKey oder Alias                                                 | 163652224                                                                                                    |      |
| Alias/VR-Kennung                                                     | 163652224                                                                                                    |      |
| PIN                                                                  |                                                                                                    |      |
| Zugangs-Adresse                                                      | https://HBCI-PINTAN.GAD.DE/cgi-bin/hbciservlet                                                                                                    |      |
|                                                                      |                                                                                                    |      |
|                                                                      |                                                                                                    |      |
|                                                                      |                                                                                                    |      |
|                                                                      | < Zurück Weiter > Abbred                                                                                                    | chen |

Bitte beachten Sie, dass bei Eingabe der PIN in Zeile drei die Speicherung des Passwortes erfolgt. Dies kann ein Sicherheitsrisiko darstellen, da die PIN bei Speicherung zur Übertragung nicht abgefragt wird.

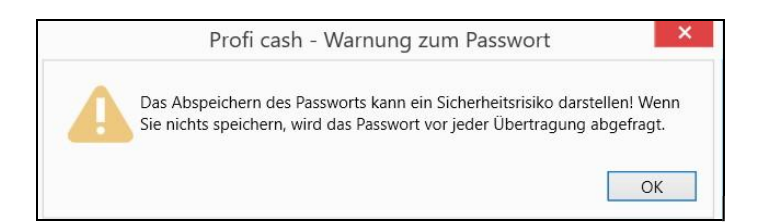

6.) In Schritt vier sollte die Bezeichnung des HBCI-Zugangs erfolgen. Tragen Sie die Bezeichnung (z.B. Raiba Neustadt) in das Feld "HBCI-Kürzel" ein und bestätigen Sie Ihre Eingabe mit "Fertig stellen".

| al.                                         |                                                  | Neuanlage eines HBCI-Zugangs – 🗖 🗙                                       |
|---------------------------------------------|--------------------------------------------------|--------------------------------------------------------------------------|
| 0                                           |                                                  | 000                                                                      |
| 4. HBCI-Zugar<br>Zum Abschluss<br>benennen. | n <b>g bezeichnen</b><br>s geben Sie Ihrem neuen | HBCI-Zugang eine Bezeichnung, indem Sie das HBCI-Kürzel bzw. die HBCI-ID |
| HBCI Zugang                                 | Sicherheitsmedium                                | PIN/TAN                                                                  |
|                                             | Alias A/R-Kennung                                | 163652224                                                                |
|                                             | Bankleitzahl                                     | 57069238 [ GENODED1ASN ]                                                 |
|                                             | Bankname                                         | Raiffbk Neustadt - Neustadt (Wied)                                       |
| HBCI Kürzel                                 | Raiba Neustadt                                   |                                                                          |
|                                             |                                                  |                                                                          |
|                                             |                                                  |                                                                          |
|                                             |                                                  |                                                                          |
|                                             |                                                  |                                                                          |
|                                             |                                                  |                                                                          |
|                                             |                                                  |                                                                          |
|                                             |                                                  | < Zurück Fertig stellen Abbrechen                                        |
|                                             |                                                  |                                                                          |

7.) Nun gelangen Sie erneut in die HBCI-Verwaltung. Klicken Sie auf "Benutzerdaten aktualisieren". Während der Datenübertragung werden Sie bei Nichtspeicherung des Passwortes aufgefordert Ihre PIN einzugeben und mit "OK" zu bestätigen.

| HBCI Kürzel      |               | Raiba Neustadt     |                        |                       |                 | ~           |
|------------------|---------------|--------------------|------------------------|-----------------------|-----------------|-------------|
| Sicherheitsmediu | ım            | PIN / TAN          |                        |                       |                 | Neu anlegen |
| HBCI Parameter   | Userparameter | Bankparameter      | Sicherheitsverfahren   | Einreichungsfristen   |                 |             |
| HBCI Kürzel      |               | Raiba Neustadt     |                        |                       |                 |             |
| Bankleitzahl     |               | 57069238           |                        |                       |                 |             |
| /R-NetKey oder   | Alias         | 163652224          |                        |                       |                 |             |
| Alias/VR-Kennun  | g             | 163652224          |                        |                       |                 |             |
| PIN              |               |                    |                        |                       |                 |             |
| Zugangs-Adress   | e             | https://HBCI-PINT/ | N.GAD.DE/cgi-bin/hbci  | servlet               |                 |             |
| Elektronische Ko | ntoauszüge    | Elektronische Ko   | ntoauszüge nach Abhol  | ung automatisch quitt | eren            |             |
| JPD-Konten       |               | 🖌 nach einer Date  | nübertragung zurückger | neldete Konten autom  | atisch anzeigen |             |

| HBCI Übertragung (Anwender 'master')                             | 3         |
|------------------------------------------------------------------|-----------|
| Bitte geben Sie die aktuelle PIN ein von                         | OK        |
| Anwender 'master'<br>HBCI-Kürzel 'Raiba Neustadt'<br>(163652224) | Abbrechen |
| жижимияния                                                       |           |
| PIN für alle weiteren HBCI-PIN/TAN-Jobs benutze                  | n         |

8.) Nach erfolgreicher Datenübertragung werden Ihnen Ihre <u>aktiven</u> TAN-Verfahren angezeigt. Wählen Sie hier bitte das gewünschte TAN-Verfahren aus und bestätigen Sie mit "Speichern".

9.) Anschließend klicken Sie erneut auf "Benutzerdaten aktualisieren" (siehe Schritt 7). Nach erfolgreicher Datenübertragung werden Ihnen alle Konten, die für Ihren OnlinebankingZugang freigeschaltet sind, angezeigt. Nun können Sie auswählen, welche Konten Sie in Profi Cash verwalten möchten. Bestätigen Sie Ihre Auswahl mit "OK". Jetzt sind Ihre Konten eingebunden und Sie können Ihren Zahlungsverkehr abwickeln.

| T               | 8 90                                                              | R BC                                                                                 | R BC                                                             | RBC                                                                   | R BC                                                   |    |
|-----------------|-------------------------------------------------------------------|--------------------------------------------------------------------------------------|------------------------------------------------------------------|-----------------------------------------------------------------------|--------------------------------------------------------|----|
|                 | 57069238                                                          | 66.085                                                                               | EUR                                                              | Prof. Thomas                                                          | Kontokorrent                                           | 1  |
|                 | 57069238                                                          | 79.652                                                                               | EUR                                                              | Petra Tester                                                          | Kontokorrent                                           |    |
|                 | 57069238                                                          | 200.079.652                                                                          | EUR                                                              | Petra Tester                                                          | Kontokorrent                                           |    |
|                 |                                                                   |                                                                                      |                                                                  |                                                                       |                                                        |    |
|                 |                                                                   |                                                                                      |                                                                  |                                                                       |                                                        |    |
| sie             | wurden neue, i<br>die Konten, di<br>omatisch Ums                  | in Profi cash noch r<br>ie neu angelegt we<br>atzabfrage-Jobs er                     | nicht angelegte<br>rden sollen. Mi<br>stellt.                    | : Konten zurückgemeld<br>t der Neuanlage werd                         | let. Bitte markiere<br>en für diese Konte              | en |
| s n<br>ie<br>ut | wurden neue,<br>die Konten, di<br>omatisch Ums<br>sen Sie sich vo | in Profi cash noch r<br>ie neu angelegt we<br>atzabfrage-Jobs er<br>om Anwender 'mas | nicht angelegte<br>rden sollen. Mi<br>stellt.<br>ter' Berechtigu | : Konten zurückgemek<br>t der Neuanlage werd<br>ngen für diese Konten | det. Bitte markiere<br>en für diese Konte<br>zuordnen. | en |

10.) Bei Anlage der Bankverbindung sollten automatisch Jobs für den Umsatzabruf Ihrer Konten in die Datenübertragung eingestellt worden sein. Wählen Sie in der Multifunktionsleiste auf die Registerkarte "Datentransfer" und wählen Sie die Funktion "Datenübertragung durchführen" aus. Anschließend können Sie die Jobs zum Umsatzabruf "Senden".

| Zieł | ehen Sie eine Spaltenüberschrift i    | n diesen Bereich, um nach di | ieser Spalte zu gruppiere | n         |     |             |      |
|------|---------------------------------------|------------------------------|---------------------------|-----------|-----|-------------|------|
| Nr   | r Kto-Kürzel                          | BLZ                          | KtoNr                     | Verfahren | Art | Übertragung | ok   |
| -    | a a a a a a a a a a a a a a a a a a a | <b>⊡</b> ac                  | Rac                       | R BC      | De  | =           | []ec |
| 1    | 66085                                 | 57069238                     | 66085                     | HBCI      | UMS | 22.11.2019  |      |
| 2    | 79652                                 | 57069238                     | 79652                     | HBCI      | UMS | 22.11.2019  |      |
| 3    | 200079652                             | 57069238                     | 200079652                 | HBCI      | UMS | 22.11.2019  |      |

Nach erfolgreicher Datenübertragung, können Sie die aktuellen Salden Ihrer Konten einsehen.

Für Fragen stehen wir unter Telefon 0841/3105-0 gerne zur Verfügung.

Mit freundlichen Grüßen

Volksbank Raiffeisenbank Bayern Mitte eG